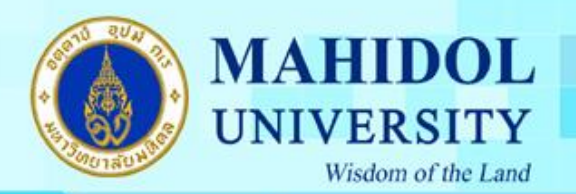

คู่มือการติดตั้งโปรแกรม Endnote X7.2.1 for Windows

เมื่อทำการคาวน์โหลคโปรแกรม EndNote X7.2.1 for Windows มาแล้วต้องทำขั้นตอนคังนี้

1. แตกไฟล์โปรแกรม EndNote X7.2.1 for Windows ที่ถูก Zip ไฟล์ไว้ก่อน ดังรูปภาพ

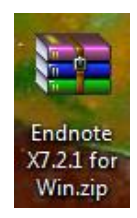

2. คลิกขวาที่ Icon Endnote X7.2.1 for Win เลือก Extract here

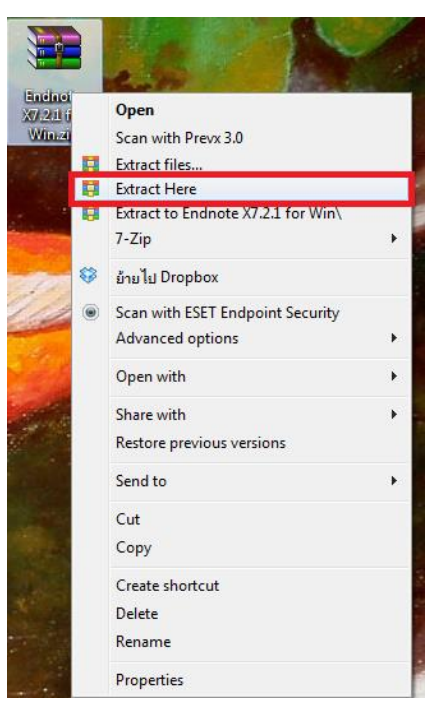

3. เมื่อทำการแตกไฟล์แล้วจะได้เมนูดังรูป

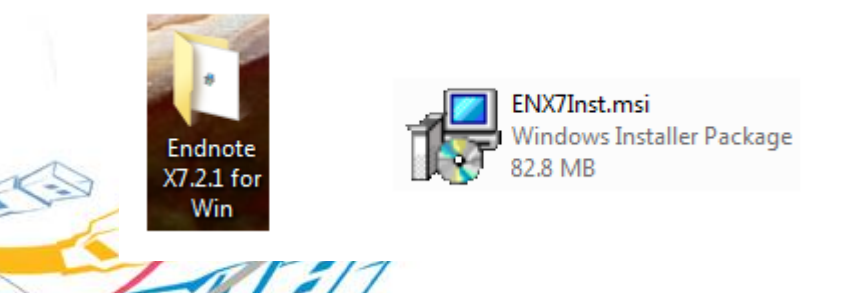

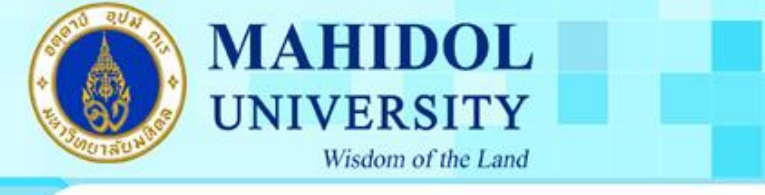

 ให้ทำการเข้าไปยัง Folder ดังกล่าวและทำการติดตั้งโปรแกรมโดย ดับเบิ้ลคลิกที่โปรที่ File ชื่อENX7Inst.msi ทำตามขั้นตอนดังต่อไปนี้

3.1 กดปุ่ม Next

| 🛃 EndNote X7.2.1 Setup |                                                                                                    |  |
|------------------------|----------------------------------------------------------------------------------------------------|--|
|                        | Welcome to EndNote X7.2.1                                                                           |  |
| Щ                      | EndNote is by far the best bibliography creation tool there is, but it does so much more than that! |  |
| ENDNO                  | * Search hundreds of online resources.                                                              |  |
|                        | * Find full text with one click.                                                                    |  |
|                        | * Automatically update references and fill in missing data.                                         |  |
|                        | * Create Smart Groups that organize for you.                                                        |  |
|                        | * Share references and groups and collaborate on papers.                                            |  |
|                        | * Sync your library for easy access from any computer.                                              |  |
|                        | * Read, annotate and search PDFs.                                                                   |  |
|                        | Thank you for choosing EndNote and enjoy!                                                           |  |
|                        | The EndNote Team                                                                                    |  |
|                        |                                                                                                    |  |
| < Back Next > Cancel   |                                                                                                    |  |

3.2 ใส่ Product key ของโปรแกรม Endnote โดยสามารถดูได้จากระบบ Software Download เมนูด้านขวา "Key Licensing" และเลือกที่ "EndNote X7" และกดปุ่ม Next

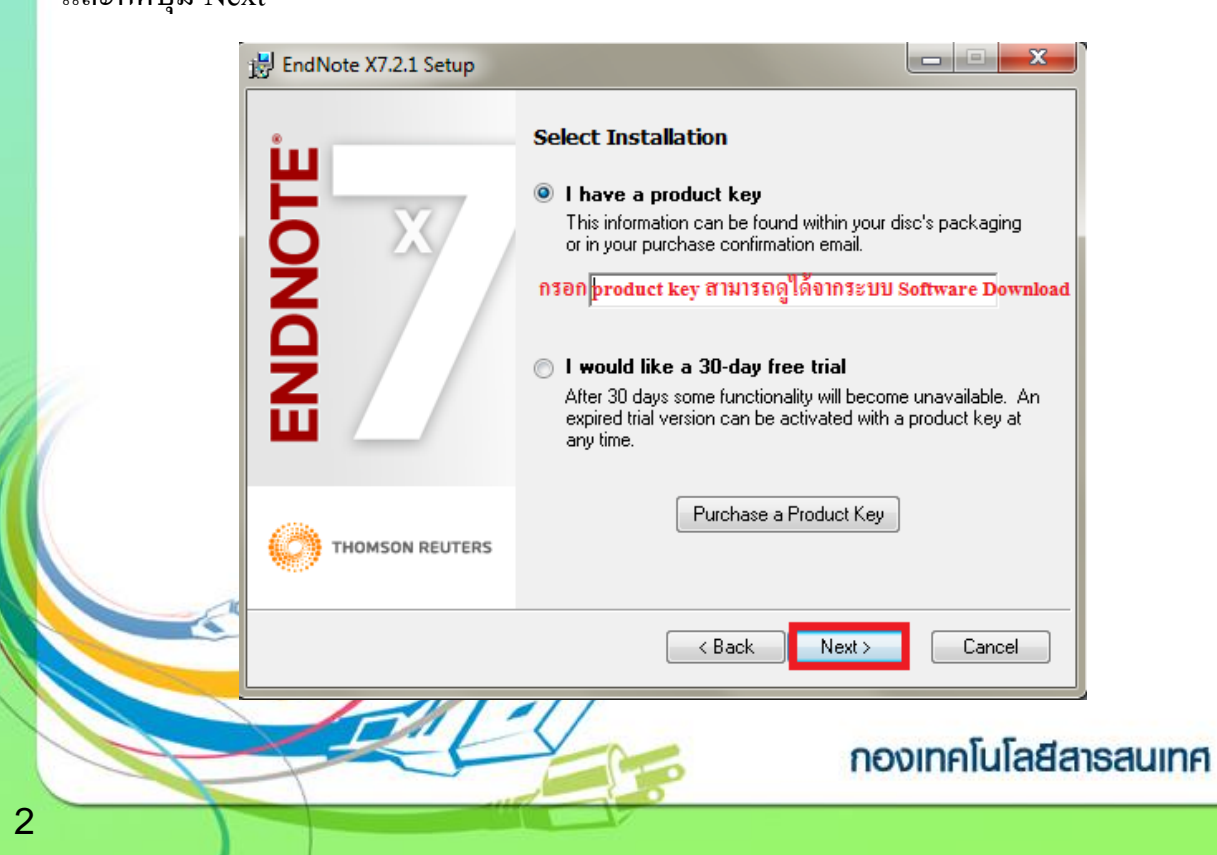

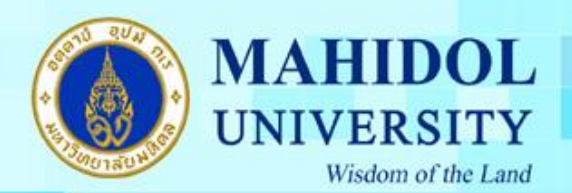

#### 3.3.กรอกรายละเอียดตามภาพ และกดปุ่ม Next

| 🛃 EndNote X7.2.1 Setup |                                                                                                    |
|------------------------|----------------------------------------------------------------------------------------------------|
|                        | User Information                                                                                                    |
| ENDNOTE                | Enter the following information to personalize your installation.<br>Your N <u>a</u> me:<br><mark>โกรอกชื่อ - นามสกุล ภาษาอังกฤษ</mark><br>Your <u>O</u> rganization:<br><mark>ไส่กำว่า Mahidol University</mark> |
|                        |                                                                                                    |
|                        | < Back Next > Cancel                                                                                                    |

#### 3.4 กดปุ่ม Next

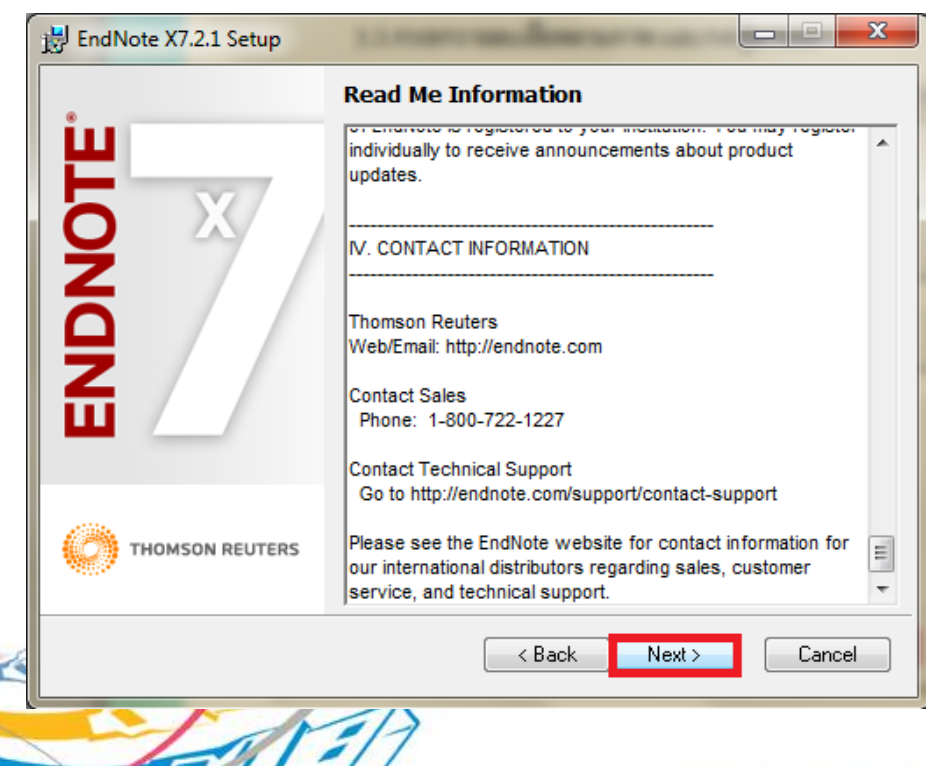

### กองเทคโนโลยีสารสนเทศ

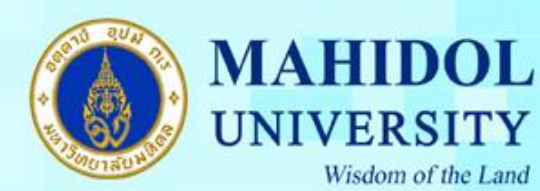

### 3.5 เลือกที่ I accept the License agreement และ กดปุ่ม Next

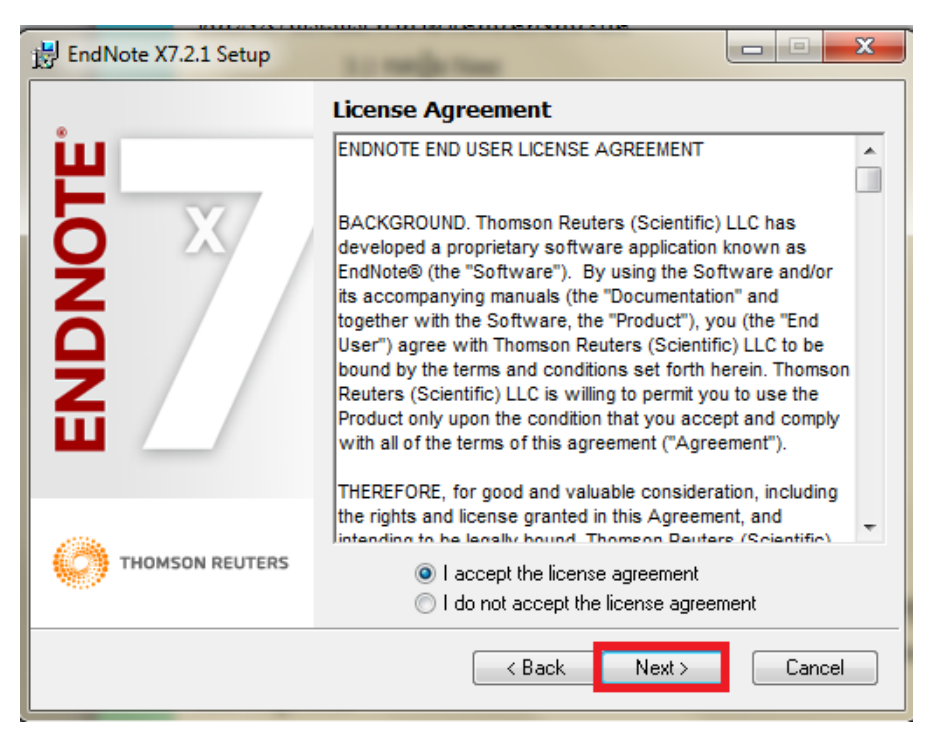

# 3.6 เลือกประเภทการติดตั้งเป็นแบบ Typical และกดปุ่ม Next

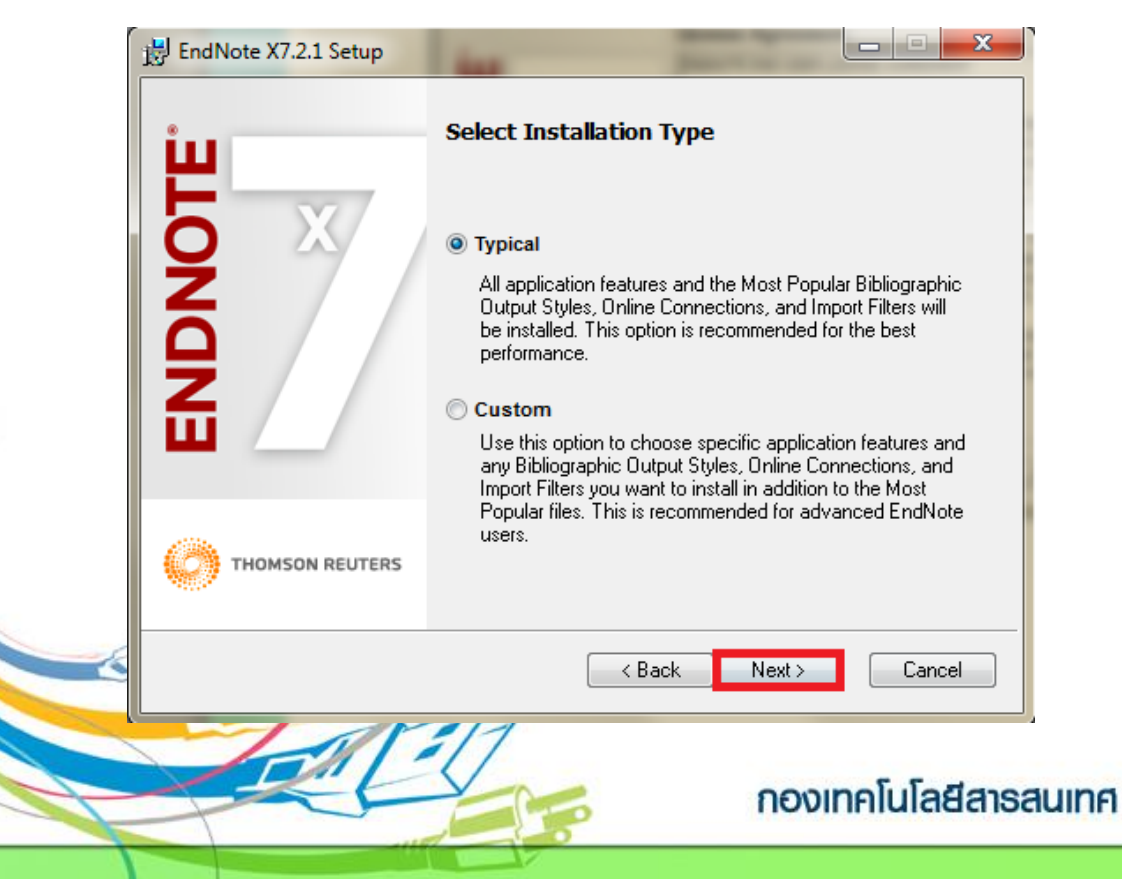

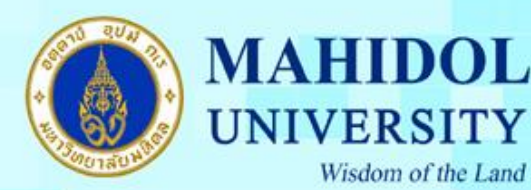

3.7 กดปุ่ม Next

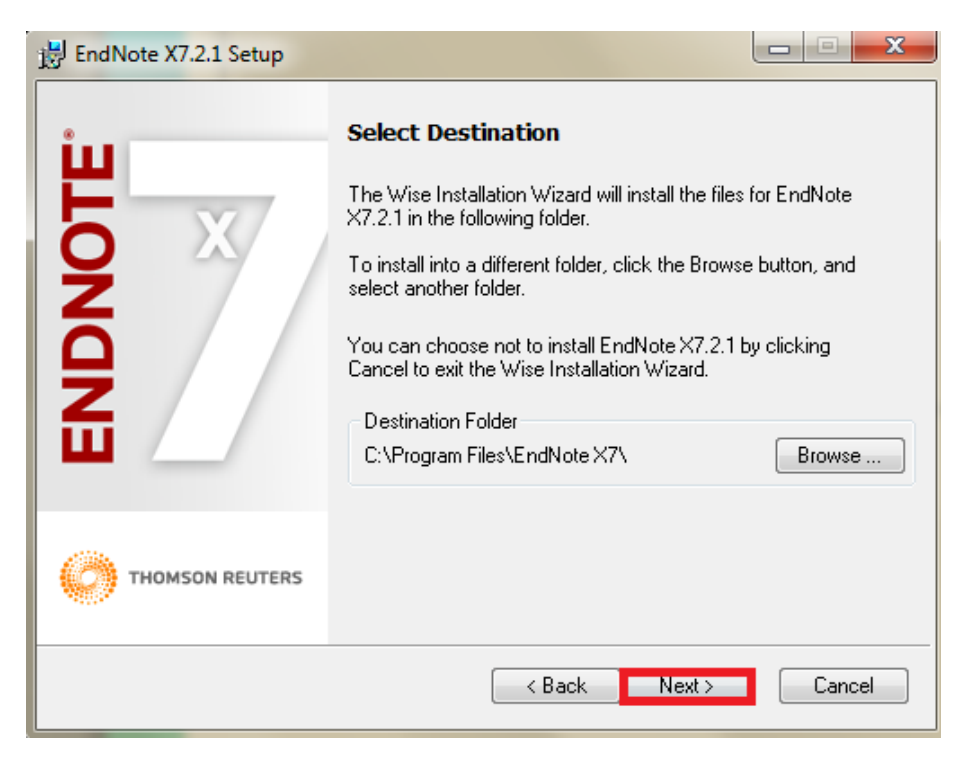

#### 3.8 กดปุ่ม Next

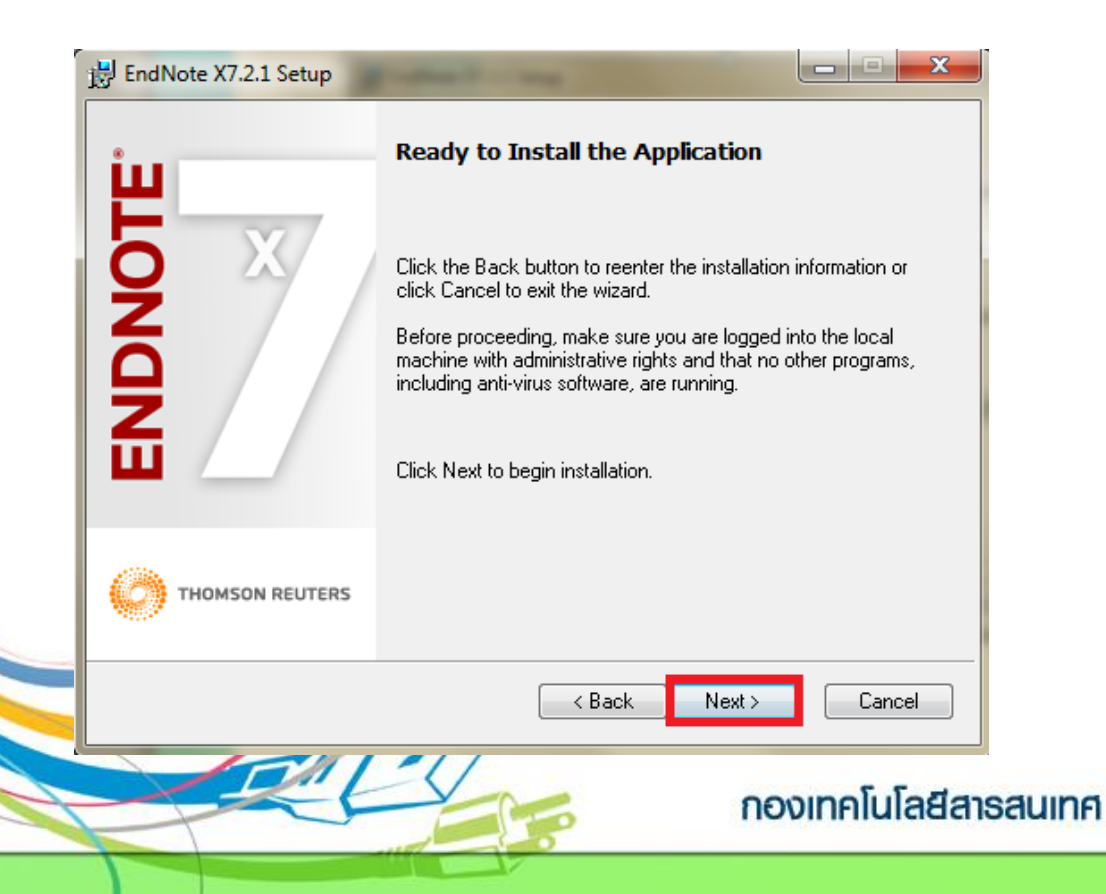

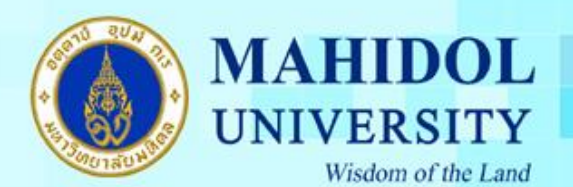

# 3.9 โปรแกรม Endnote กำลังคำเนินการติดตั้งลงบนเครื่องคอมพิวเตอร์

| EndNote X7.2.1 Setup |                    |        |
|----------------------|--------------------|--------|
| μ                    | Updating System    |        |
| <b>Q</b> X           | Validating install |        |
| ğ                    |                    |        |
|                      |                    |        |
|                      |                    |        |
|                      |                    | Cancel |

# 3.10 กคปุ่ม Finish เพื่อเป็นการเสร็จสิ้นการติดตั้ง

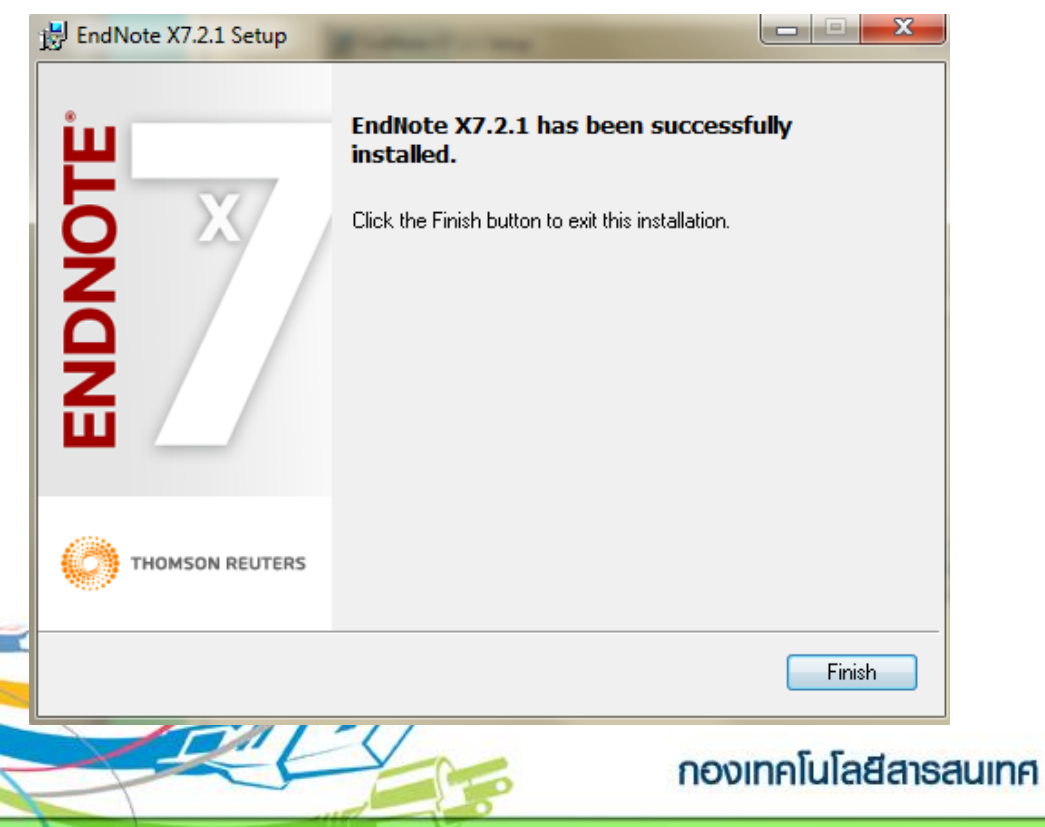

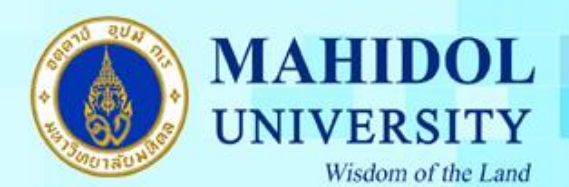

# 4. หลังจากนั้นให้ทำการเปิดการใช้งาน ดังรูป

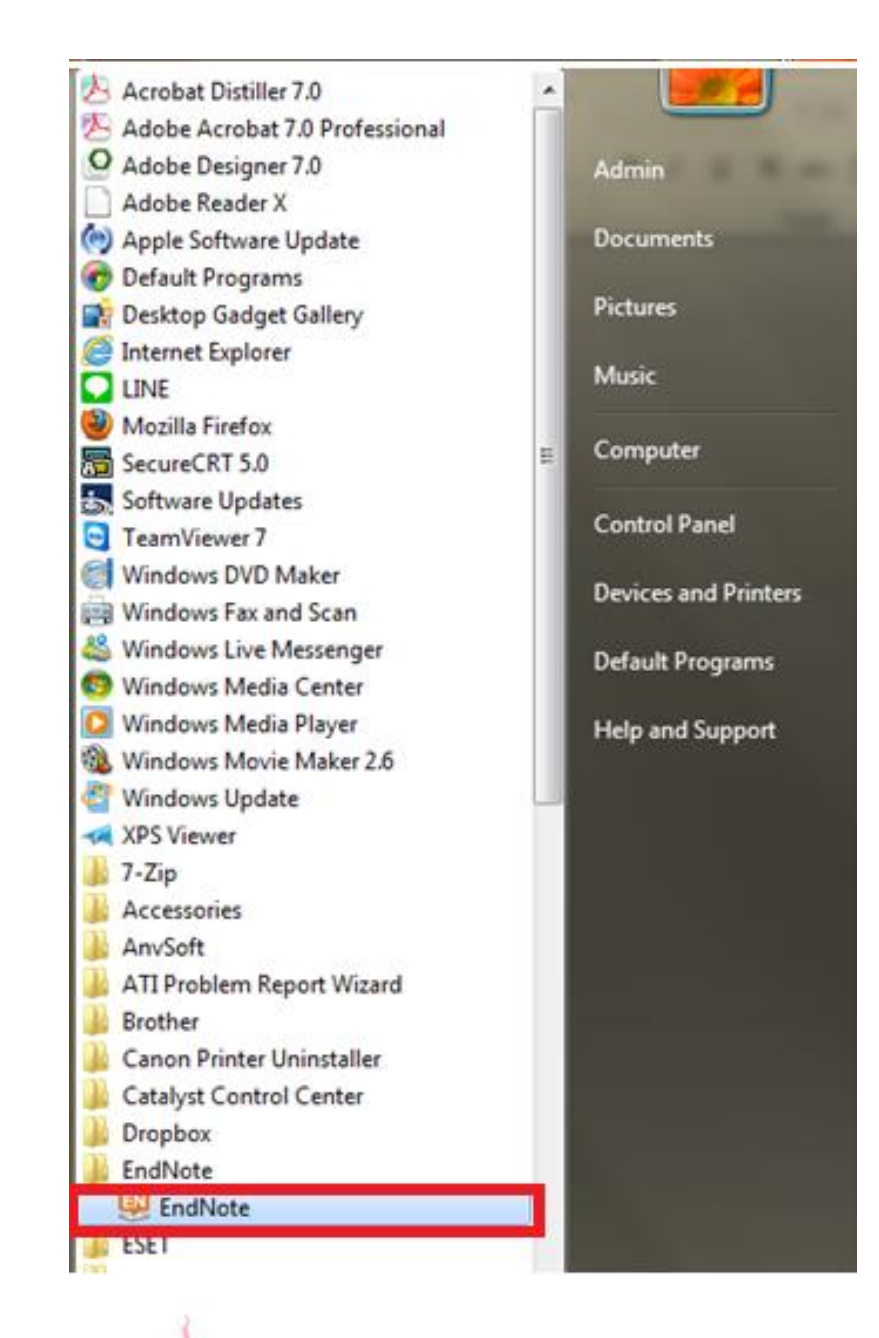

กองเทคโนโลยีสารสนเทศ